|             | Safety I       | Procedure           | 3. SECTION<br>ESS thermal<br>chamber<br>operative<br>instruction | 4. page ref.<br>1 of 10 |
|-------------|----------------|---------------------|------------------------------------------------------------------|-------------------------|
| 5. DOC. COD | 6. ISSUE DATE  | 7. VERSION/REVISION | 8. ISSUED BY<br>S. Pornini                                       | 9. APPROVED BY          |
| ESS ENGLISH | 18 maggio 2009 | AUT                 | S.BOISIII                                                        |                         |

# ISTITUTO NAZIONALE DI FISICA NUCLEARE Sezione di Perugia

# **Operative Instruction Climatic chamber CH500C 15 ESS**

Introduction

Operative instruction for the Climatic chamber CH500C 15ESS

Description

Rule

Aim of this document is to give all the needed instruction to switch on, utilize and switch off the ESS climate chamber. This document contains rules that have to be kept inside

| copy r | ۱°             |                | electronic version | elivered to: |
|--------|----------------|----------------|--------------------|--------------|
| борут  |                |                |                    |              |
|        |                | not controlled | paper version      |              |
|        |                |                |                    |              |
|        |                |                |                    |              |
|        |                |                |                    |              |
|        |                |                |                    |              |
|        |                |                |                    |              |
| A01    | First emission | 18/05/09       | S.Borsini          |              |
| Rev.   | Description    | Date           | Issued by          | Approved by  |

the SERMS laboratory.

|                                                          | Safety                          | Procedure                  | 3. SECTION<br>ESS therma<br>chamber<br>operative<br>instructior | al<br>1 | 4. PAGE REF.<br>2 of 10 |
|----------------------------------------------------------|---------------------------------|----------------------------|-----------------------------------------------------------------|---------|-------------------------|
| 5. DOC. COD<br>Istruzioni operative-INFN-<br>ESS_ENGLISH | 6. ISSUE DATE<br>18 maggio 2009 | 7. VERSION/REVISION<br>A01 | 8. ISSUED BY<br>S.Borsini                                       | Q       | 9. APPROVED BY          |
| CONTENTS                                                 |                                 |                            |                                                                 |         |                         |

# 1 AIM 2 2 ESS CHAMBER 3 TECHNICAL DATA 3 3 SWITCH ON THE CHAMBER 4 4 SWITCH OFF THE CHAMBER 9

### 1 AIM

Aim of this document is to give all the needed instruction to switch on, utilize and switch off the ESS climate chamber.

| 1. LOGO                                                  | 2. TITLE                        |                            | 3. SECTION                                         | 4. PAGE REF.   |
|----------------------------------------------------------|---------------------------------|----------------------------|----------------------------------------------------|----------------|
|                                                          | Safety                          | Procedure                  | ESS thermal<br>chamber<br>operative<br>instruction | 3 of 10        |
| 5. DOC. COD<br>Istruzioni operative-INFN-<br>ESS_ENGLISH | 6. ISSUE DATE<br>18 maggio 2009 | 7. VERSION/REVISION<br>A01 | 8. ISSUED BY<br>S.Borsini                          | 9. APPROVED BY |

# 2 ESS CHAMBER

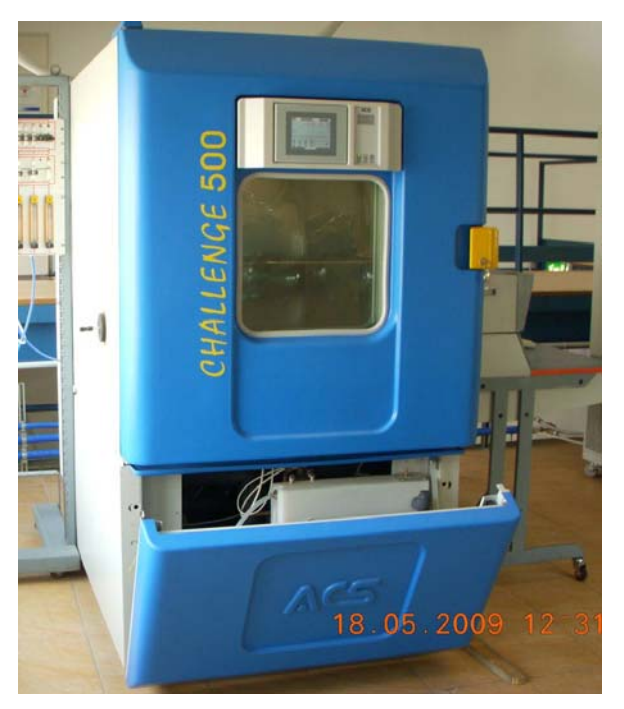

Figura 1 – View of the ESS chamber.

#### Technical Data

| Model                                               | HVT 2000 – MC        |
|-----------------------------------------------------|----------------------|
| Volume                                              | 441 lt               |
| Temperature of the cooling water                    | Max +15°C            |
| Temperature range                                   | -70°C / +180°C       |
| Umidity range (with temperature<br>from +5 to 95°C) | 10% /98%             |
| Maximum temperature gradient                        | 15°C/min             |
| Voltage                                             | 400 V<br>50 Hz 3+N+T |
| Power                                               | 36 kW                |

| 1. LOGO                                                  | 2. TITLE                        |                            | 3. SECTION                                         | 4. PAGE REF.   |
|----------------------------------------------------------|---------------------------------|----------------------------|----------------------------------------------------|----------------|
|                                                          | Safety                          | Procedure                  | ESS thermal<br>chamber<br>operative<br>instruction | 4 of 10        |
| 5. DOC. COD<br>Istruzioni operative-INFN-<br>ESS_ENGLISH | 6. ISSUE DATE<br>18 maggio 2009 | 7. VERSION/REVISION<br>A01 | 8. ISSUED BY<br>S.Borsini                          | 9. APPROVED BY |

# **3 SWITCH ON THE CHAMBER**

The thermal chamber is in stand-by conditions.

Read carefully the following instruction before to start to use the chamber.

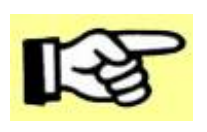

In case of problem please call one of the following people: Gianluca Scolieri 3288413010 Serena Borsini 3286864231 Elisa Laudi 3495833451

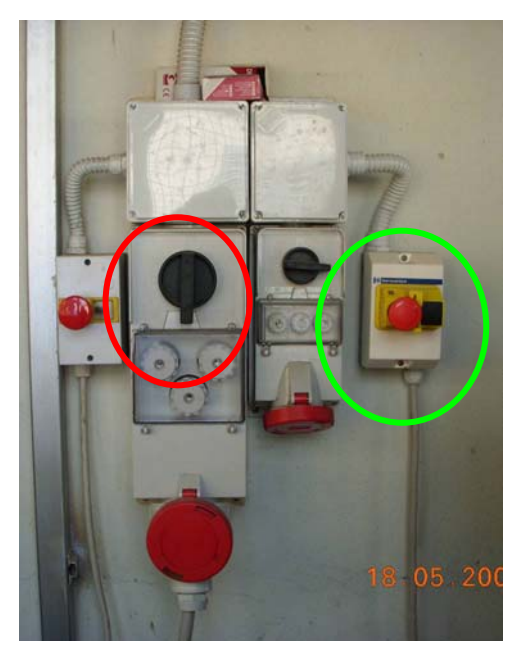

Figure 1 – Switch of the chiller and the pump for the cooling water.

Before to set the temperature of the chamber, switch on the chiller and the pump for the cooling water (they are outside the lab ):

1. Power the chiller setting the switch in the red circle from 0 to 1.

2. Look at the display of the chiller: It shows the actual temperature of the water inside the tubes. As soon as it is switched on, the chiller starts to heat up the compressor of the cooling system: in these conditions the two fans of the chiller do not rotate and a flashing green led appears on the display.

| 1. LOGO                                                  | 2. TITLE                        |                            | 3. SECTION                                         | 4. PAGE REF.   |
|----------------------------------------------------------|---------------------------------|----------------------------|----------------------------------------------------|----------------|
|                                                          | Safety                          | Procedure                  | ESS thermal<br>chamber<br>operative<br>instruction | 5 of 10        |
| 5. DOC. COD<br>Istruzioni operative-INFN-<br>ESS_ENGLISH | 6. ISSUE DATE<br>18 maggio 2009 | 7. VERSION/REVISION<br>A01 | 8. ISSUED BY<br>S.Borsini                          | 9. APPROVED BY |

3. Once the chiller starts to work (the two fan start to rotate), switch on the pump for the cooling water:

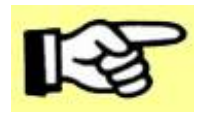

Before to switch on the pump of the cooling water, check that the two taps on the second floor are open. Figure 2 shows the two taps: in this configuration the two taps are open.

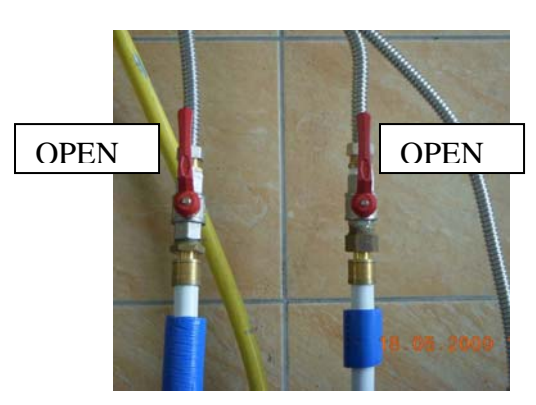

Figure 2 – Taps of the cooling system of the chamber.

- a. Rotate clockwise the red button (mushroom shaped)
- b. Press the black button: now you should hear the pump that starts to work.
- 4. Go on the SERMS second floor.
- 5. Open the **Winkratos** software in the pc located close to the chamber: if the software is not open you can simply find it on the Desktop.
- 6. Once you open the Winkratos software the following window appears and a green light (see the red arrow in Figure 3) start to flash: now the PC is in communication with the chamber.

| 1. LOGO                                                                       | 2. TITLE                                                                                                    |                                                                            | 3. SECTION                                         | 4. PAGE REF.             |
|-------------------------------------------------------------------------------|----------------------------------------------------------------------------------------------------|----------------------------------------------------------------------------|----------------------------------------------------|--------------------------|
|                                                                               | Safety                                                                                                    | Procedure                                                                  | ESS thermal<br>chamber<br>operative<br>instruction | 6 of 10                  |
| 5. DOC. COD<br>Istruzioni operative-INFN-<br>ESS_ENGLISH                      | 6. ISSUE DATE<br>18 maggio 2009                                                                                                    | 7. VERSION/REVISION<br>A01                                                 | 8. ISSUED BY<br>S.Borsini                          | 9. APPROVED BY           |
|                                                                               | Winkratos 3.10.00 - MicroPLC           ontrollo         Accesso al sistema         Acquisizio           Num. camera         Modo         manuale           OT - CH250 C - MicroPL         Modo         manuale           ala         Image: Image: Ima | ne dati Assistenza tecnica 2<br>Modo<br>programma<br>Comma<br>Comma<br>Dra | Registraz<br>dat<br>23:55:55                       |                          |
|                                                                               | Figure 3 – Wi                                                                                                    | nkratos starting wir                                                       | ndow.                                              |                          |
| 7. Open the chamber r<br>a. Click on the "<br>4);<br>b. Click on " <b>Cor</b> | manual control<br><b>Controllo</b> " bu<br><b>ntrollo Manua</b>                                                                                                    | panel:<br>utton on the tool b<br><b>le camera</b> " on the                 | ar (see the red arro                               | ow in Figure<br>(see the |

- $\mathbf{C}$ IU U green arrow in Figure 4); c. The window in Figure 5 will open.

| 1. LOGO                                                                                                    | 2. TITLE                        |                                     | 3. SECTION                                         | 4. PAGE REF.   |
|----------------------------------------------------------------------------------------------------|---------------------------------|-------------------------------------|----------------------------------------------------|----------------|
|                                                                                                    | Safety                          | Procedure                           | ESS thermal<br>chamber<br>operative<br>instruction | 7 of 10        |
| 5. DOC. COD<br>Istruzioni operative-INFN-<br>ESS_ENGLISH                                                                                                    | 6. ISSUE DATE<br>18 maggio 2009 | 7. VERSION/REVISION<br>A01          | 8. ISSUED BY<br>S.Borsini                          | 9. APPROVED BY |
| WinKratos 3.10.00 - Mice<br>Controllo Accesso al sistema<br>Controllo guoto i alto vuoto<br>Contatti on/off<br>Editor programmi di test<br>Run/stop programma di test<br>Monitoring esecuzione progra<br>Allarmi<br>Lingua<br>Esci da WinKratos | amma di test<br>Ctrl+X          | eriza tecnica 2<br>lo PLC Comms Dra | Registraz<br>dati<br>Allarme off                   |                |

Figure 4 – Drop-down menu to open the manual control window.

|                                                          | 2. TITLE                        |                        | 3. SECTION<br>ESS thermal           | 4. PAGE REF.                                                                                                    |
|----------------------------------------------------------|---------------------------------|------------------------|-------------------------------------|----------------------------------------------------------------------------------------------------|
|                                                          | Safety                          | Procedure              | chamber<br>operative<br>instruction | 8 of 10                                                                                                    |
| 5. DOC. COD<br>Istruzioni operative-INFN-<br>ESS_ENGLISH | 6. ISSUE DATE<br>18 maggio 2009 | 7. VERSION/REVISION    | S.Borsini                           | APPROVED BY                                                                                                    |
|                                                          |                                 |                        |                                     |                                                                                                    |
| Controllo manuale c                                      | amera                           |                        |                                     | ×                                                                                                    |
| Run camera                                               |                                 | Reset allarmi          |                                     |                                                                                                    |
| 01 - Temperatura bull                                    | oo secco                        | 02 - Umidità relat     | iva                                 |                                                                                                    |
| Setpoint finale *C                                       | -15.0                           | Setpoint finale %      | 0.0                                 |                                                                                                    |
| Nuovo setpoint finale "C                                 | -15.0                           | Nuovo setpoint finale  | ·% U.U                              |                                                                                                    |
| Gradiente °C/min                                         | 0.000                           | Gradiente %/min        | 0.000                               |                                                                                                    |
| Setpoint attuale °C                                      | -15.0                           | Nuovo gradienie %/r    |                                     | - Hereiter - Hereiter |
| Misura *C                                                | -20.6                           | Misura 2               | 0.0                                 |                                                                                                    |
| Controllo                                                |                                 | Controllo              |                                     |                                                                                                    |
| Attesa setpoint                                          |                                 | Attesa setpoint        |                                     |                                                                                                    |
| Massima velocità                                         |                                 | Massima velocità       |                                     |                                                                                                    |
|                                                          |                                 |                        |                                     |                                                                                                    |
|                                                          | Esegui                          | <u></u> K              | ]                                   |                                                                                                    |
| 191                                                      | Figure 5 – M                    | Ianual control wind    | DW.                                 |                                                                                                    |
| 0 Cot the terms are                                      | ture oot point and              | to pop o roturo, aro d | ant                                 |                                                                                                    |
| a. Set the tempera                                       | mperature value t               | hat it is needed to    | reach writing the va                | alue in the                                                                                                    |
| "Nuovo s                                                 | set point finale °C             | row (see the red       | arrow in Figure 5);                 |                                                                                                    |
|                                                          |                                 |                        |                                     |                                                                                                    |
| R S                                                      | Only the value w                | ritten in yellow cal   | n be changed and se                 | ət.                                                                                                    |
| L                                                        |                                 |                        |                                     |                                                                                                    |
| b. Set the te                                            | mperature gradie                | nt (see the green a    | arrow in Figure 5); If              | you set 0.0                                                                                                    |
|                                                          |                                 | ser temperature wi     | un une maximum gra                  |                                                                                                    |
|                                                          |                                 |                        |                                     |                                                                                                    |
|                                                          |                                 |                        |                                     |                                                                                                    |
|                                                          |                                 |                        |                                     |                                                                                                    |
|                                                          |                                 |                        |                                     |                                                                                                    |
| 10. document information                                 |                                 |                        |                                     |                                                                                                    |

10. document information C:\Users\Serena\Desktop\Doc Sicurezza\Istruzioni operative-INFN-ESS\_ENGLISH.doc

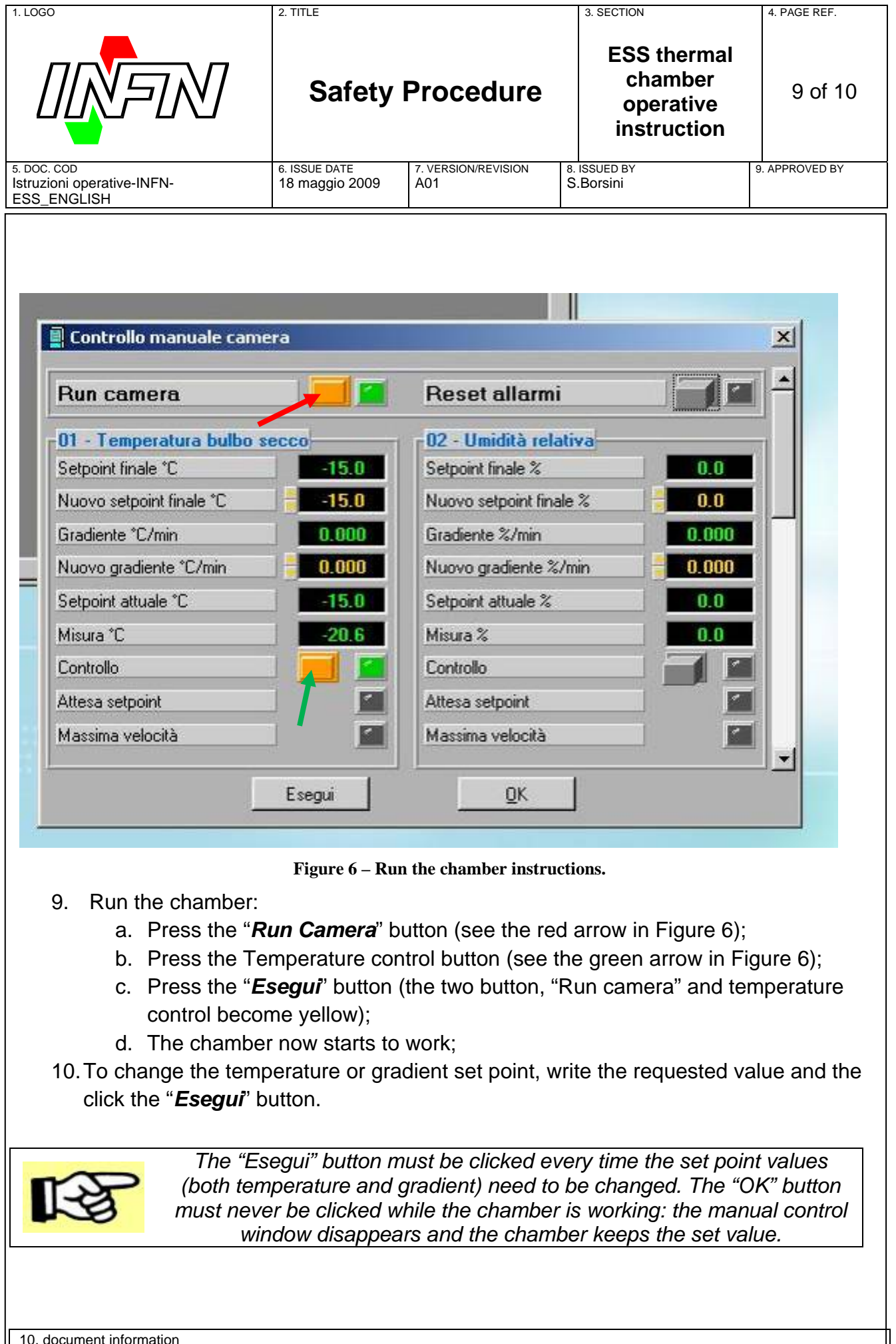

C:\Users\Serena\Desktop\Doc Sicurezza\Istruzioni operative-INFN-ESS\_ENGLISH.doc

| 1. LOGO                                                  | 2. TITLE                        |                            | 3. SECTION                                         | 4. PAGE REF.   |
|----------------------------------------------------------|---------------------------------|----------------------------|----------------------------------------------------|----------------|
|                                                          | Safety                          | Procedure                  | ESS thermal<br>chamber<br>operative<br>instruction | 10 of 10       |
| 5. DOC. COD<br>Istruzioni operative-INFN-<br>ESS_ENGLISH | 6. ISSUE DATE<br>18 maggio 2009 | 7. VERSION/REVISION<br>A01 | 8. ISSUED BY<br>S.Borsini                          | 9. APPROVED BY |

# **4 SWITCH OFF THE CHAMBER**

- 1. Before to switch off the chamber, set the temperature to ambient value (20/25°C):
  - a. Set the temperature of the chamber in the manual control window (see the red arrow in Figure 7);

| Run camera 📃 📃                   | 📶 Reset allarmi 🛛 🚮 🖆 🕇             |
|----------------------------------|-------------------------------------|
| 01 - Temperatura bulbo secco     | 02 - Umidità relativa               |
| Setpoint finale *C -15.0         | Setpoint finale % 0.0               |
| Nuovo setpoint finale °C -15.0   | Nuovo setpoint finale %             |
| Gradiente *C/min 0.000           | Gradiente %/min 0.000               |
| Nuovo gradiente °C/min 🛛 📒 0.000 | Nuovo gradiente %/min <b>30.000</b> |
| Setpoint attuale °C              | Setpoint attuale %                  |
| Misura *C -20.6                  | Misura % 0.0                        |
| Controllo 🛛 📕                    | Controllo                           |
| Attesa setpoint                  | Attesa setpoint                     |
| Massima velocità                 | Massima velocità                    |

Figure 7 – set ambient temperature value.

- b. Click the "*Esegui*" button.
- 2. Wait until the chamber reaches the ambient temperature value and keeps it for at least 1 hours.
- 3. Leave the chamber in stand-by condition:
  - a. Click on "*Run camera*" button;
  - b. Click on temperature control button (see the green arrow in Figure 7);
  - c. Click on "*Esegui*" button;
- 4. Switch off the pump for the cooling water and the chiller:
  - a. Push the red button (mushroom shaped) shown in Figure 1 in the green circle;
  - b. Rotate from 0 to 1 position the switch on the chiller shown in Figure 1 in the red circle.

| 1. LOGO                                                  | 2. TITLE                        |                            | 3. SECTION                                         | 4. PAGE REF.   |
|----------------------------------------------------------|---------------------------------|----------------------------|----------------------------------------------------|----------------|
|                                                          | Safety                          | Procedure                  | ESS thermal<br>chamber<br>operative<br>instruction | 11 of 11       |
| 5. DOC. COD<br>Istruzioni operative-INFN-<br>ESS_ENGLISH | 6. ISSUE DATE<br>18 maggio 2009 | 7. VERSION/REVISION<br>A01 | 8. ISSUED BY<br>S.Borsini                          | 9. APPROVED BY |
|                                                          |                                 |                            |                                                    | CUMENT         |
|                                                          |                                 |                            |                                                    |                |

10. document information C:\Users\Serena\Desktop\Doc Sicurezza\Istruzioni operative-INFN-ESS\_ENGLISH.doc